# Integrazione Cisco Threat Response (CTR) ed ESA

# Sommario

Introduzione **Prerequisiti** Requisiti Componenti usati Configurazione Passaggio 1. Selezionare Rete > Impostazioni servizio cloud Passaggio 2. Fare clic su Modifica impostazioni Passaggio 3. Selezionare la casella di controllo Abilita e il server di risposta alla minaccia Passaggio 4. Sottomettere e confermare le modifiche Passaggio 5. Accedere al portale del CTR e generare il token di registrazione richiesto nell'ESA Passaggio 6. Incollare il token di registrazione (generato dal portale del CTR) nell'ESA Passaggio 7. Verificare che il dispositivo ESA si trovi nel portale SSE Passaggio 8. Passare al portale CTR e aggiungere un nuovo modulo ESA Verifica Risoluzione dei problemi Il dispositivo ESA non è visualizzato nel portale CTR L'inchiesta sul CTR non mostra dati forniti dall'ESA L'ESA non richiede il token di registrazione Registrazione non riuscita a causa di un token non valido o scaduto Informazioni correlate

# Introduzione

Questo documento descrive il processo per integrare Cisco Threat Response (CTR) con Email Security Appliance (ESA) e come verificarlo per eseguire alcune indagini CTR.

# Prerequisiti

# Requisiti

Cisco raccomanda la conoscenza dei seguenti argomenti:

- Cisco Threat Response
- Email Security Appliance

# Componenti usati

Le informazioni fornite in questo documento si basano sulle seguenti versioni software e hardware:

- Account CTR
- Cisco Security Services Exchange
- ESA C100V sul software versione 13.0.0-392

Le informazioni discusse in questo documento fanno riferimento a dispositivi usati in uno specifico ambiente di emulazione. Su tutti i dispositivi menzionati nel documento la configurazione è stata ripristinata ai valori predefiniti. Se la rete è operativa, valutare attentamente eventuali conseguenze derivanti dall'uso dei comandi.

# Configurazione

Per configurare Integration CTR ed ESA, accedere a Email Security Virtual Appliance e attenersi alla seguente procedura rapida:

# Passaggio 1. Selezionare Rete > Impostazioni servizio cloud

Nell'ESA, passare al menu di scelta rapida Network > Cloud Service Settings (Rete > Impostazioni servizio cloud) per visualizzare lo stato attuale della risposta alla minaccia (Disabilitato/Abilitato), come mostrato nell'immagine.

|   | Network Sys              |
|---|--------------------------|
|   | IP Interfaces            |
| 3 | Listeners                |
|   | SMTP Routes              |
|   | DNS                      |
|   | Routing                  |
| ٦ | SMTP Call-Ahead          |
| - | Bounce Profiles          |
| e | SMTP Authentication      |
|   | Incoming Relays          |
| H | Certificates             |
|   | ▹ Cloud Service Settings |
| 1 | CRL Sources              |

# Passaggio 2. Fare clic su Modifica impostazioni

Finora la funzione Threat Response dell'ESA è disabilitata, per abilitarla, fare clic su Edit Settings (Modifica impostazioni) come mostrato nell'immagine:

| CISCO Email Security Virtual Appliance |                      |                      |                    | Email Secu       | rity Appliance is getting a |
|----------------------------------------|----------------------|----------------------|--------------------|------------------|-----------------------------|
| Monitor Mail Policies Se               | ecurity Services     | Network              | System Adr         | ninistration     |                             |
| Cloud Service Settings                 |                      | _                    | _                  | _                | _                           |
| Cloud Services Threat Response:        | Disabled             |                      |                    |                  |                             |
| Threat Response Server:                | No Server is set.    |                      |                    |                  | Edit Settings               |
| Cloud Services Settings                |                      |                      |                    |                  |                             |
| Status:                                | Enable the Cloud Ser | vices on your applia | nce to use the Cis | co Threat Respon | se portal.                  |

# Passaggio 3. Selezionare la casella di controllo Abilita e il server di risposta alla minaccia

Selezionare la casella di controllo Abilita, quindi scegliere il server di risposta alla minaccia. Vedere l'immagine seguente:

### **Cloud Service Settings**

| Edit Cloud Services   |                                   |       |
|-----------------------|-----------------------------------|-------|
| Threat Respons        | : CEnable                         |       |
| Threat Response Serve | AMERICAS (api-sse.cisco.com)      | 1     |
| Cancel                | EUROPE (api.eu.sse.itd.cisco.com) | Jbmit |

**Nota:** La selezione predefinita per l'URL del server di risposta alle minacce è AMERICAS (api-sse.cisco.com). Per le aziende europee, fare clic sul menu a discesa e scegliere EUROPA (api.eu.sse.itd.cisco.com)

# Passaggio 4. Sottomettere e confermare le modifiche

Ènecessario inviare ed eseguire il commit delle modifiche per salvare e applicare le modifiche. Ora, se l'interfaccia ESA viene aggiornata, è necessario un token di registrazione per registrare l'integrazione, come mostrato nell'immagine qui sotto.

Nota: Viene visualizzato il messaggio Operazioni riuscite: Commit delle modifiche eseguito.

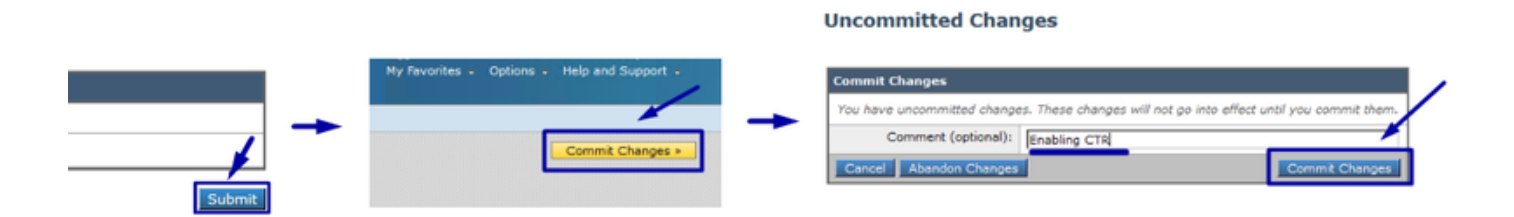

### **Cloud Service Settings**

Success - Your changes have been committed.

| Cloud Services          |                                                                                                    |  |  |  |
|-------------------------|----------------------------------------------------------------------------------------------------|--|--|--|
| Threat Response:        | Enabled                                                                                                    |  |  |  |
| Threat Response Server: | AMERICAS (api-sse.cisco.com)                                                                                  |  |  |  |
|                         | Edit Settings                                                                                                 |  |  |  |
| Cloud Services Settings |                                                                                                    |  |  |  |
| Status:                 | The Cisco Cloud Service is busy. Navigate back to this page after some time to check the<br>appliance status. |  |  |  |

### **Cloud Service Settings**

| loud Services           |                              |
|-------------------------|------------------------------|
| Threat Response:        | Enabled                      |
| Threat Response Server: | AMERICAS (api-sse.cisco.com) |
|                         | Edit Settings                |
| loud Services Settings  |                              |
| Registration Token: ?   | Register                     |
|                         | Register                     |

# Passaggio 5. Accedere al portale del CTR e generare il token di registrazione richiesto nell'ESA

1.- Una volta nel portale CTR, passare a Moduli > Dispositivi > Gestisci dispositivi, vedere l'immagine successiva.

| ← → C' û              | 🛛 🔒 🔓 https://visibility.amp.cisco.com/settings/devices |                                     |  |  |  |
|-----------------------|---------------------------------------------------------|-------------------------------------|--|--|--|
| cisco Threat Response | Investigate Snapshots                                   | Incidents Beta Intelligence Modules |  |  |  |
| Settings > Devices    |                                                         |                                     |  |  |  |
| Settings              | Devices                                                 |                                     |  |  |  |
| Your Account          |                                                         |                                     |  |  |  |
| Devices               | Manage Devices                                          | Reload Devices                      |  |  |  |
| API Clients           |                                                         | _                                   |  |  |  |
| > Modules             | Name                                                    | Туре                                |  |  |  |

2.- Il collegamento Gestisci dispositivi reindirizza l'utente a Security Services Exchange (SSE), una volta lì, fare clic sull'icona Add Devices and Generate Tokens (Aggiungi dispositivi e genera token) come mostrato nell'immagine.

| cisco Se        | ecurity Se              | rvices Exchange | A    | udit Log |        |             | 0 | * 🎤     | Brenda Marquez 🗸                   |
|-----------------|-------------------------|-----------------|------|----------|--------|-------------|---|---------|------------------------------------|
| Devices         | for Source              | efire Support   |      |          |        |             |   |         |                                    |
| ♥ Q<br>0 Rows S | Device Name<br>Gelected | / ID            |      |          |        |             |   |         | Add Devices and<br>Generate Tokens |
|                 | */4 #                   | Name <          | Туре | Versio   | Status | Description |   | Actions |                                    |

3.- Per generare il Token, fare clic su Continue (Continua). Una volta generato il Token, fare clic su Copy to Clipboard (Copia negli Appunti), come mostrato nell'immagine.

**Suggerimento**: È possibile selezionare il numero di dispositivi da aggiungere (da 1 e fino a 100) e anche l'ora di scadenza del token (1h, 2h, 4h, 6h, 8h, 12h, 01 giorni, 02 giorni, 03 giorni, 04 giorni e 05 giorni).

| Add Devices and Generate Tokens | ×        | r                                                                         |      |
|---------------------------------|----------|---------------------------------------------------------------------------|------|
| Number of devices               |          | Add Devices and Generate Tokens                                           | ×    |
|                                 |          | The following tokens have been generated and will be valid for 1 hour(s): |      |
| Token expiration time           |          | Tokens                                                                    |      |
| 1 hour 🗸                        |          | 8e789d60b6ced63875353d177f25ab0e                                          |      |
|                                 |          |                                                                           |      |
| Cance                           | Continue | Close Copy to Clipboard Save To                                           | File |

# Passaggio 6. Incollare il token di registrazione (generato dal portale del CTR) nell'ESA

Una volta generato il token di registrazione, incollarlo nella sezione Cloud Services Settings dell'ESA, come nell'immagine seguente.

**Nota:** Viene visualizzato il messaggio Operazioni riuscite: Verrà inviata una richiesta di registrazione dell'appliance sul portale Cisco Threat Response. Tornare a questa pagina in seguito per verificare lo stato dell'accessorio.

| Cloud Service Settings  |                                  |          |               |
|-------------------------|----------------------------------|----------|---------------|
| Cloud Services          |                                  |          |               |
| Threat Response:        | Enabled                          |          |               |
| Threat Response Server: | AMERICAS (api-sse.cisco.com)     |          |               |
|                         |                                  |          | Edit Settings |
| Cloud Services Settings |                                  |          |               |
| Cloud Services Sectings |                                  |          |               |
| Registration Token: ①   | 8e789d60b6ced63875353d177f25ab0e | Register |               |
|                         |                                  | Register |               |

# Cloud Service Settings

# Passaggio 7. Verificare che il dispositivo ESA si trovi nel portale SSE

Èpossibile passare al portale SSE (CTR > Moduli > Dispositivi > Gestisci dispositivi) e nella scheda Ricerca osservare il dispositivo ESA, come mostrato nell'immagine.

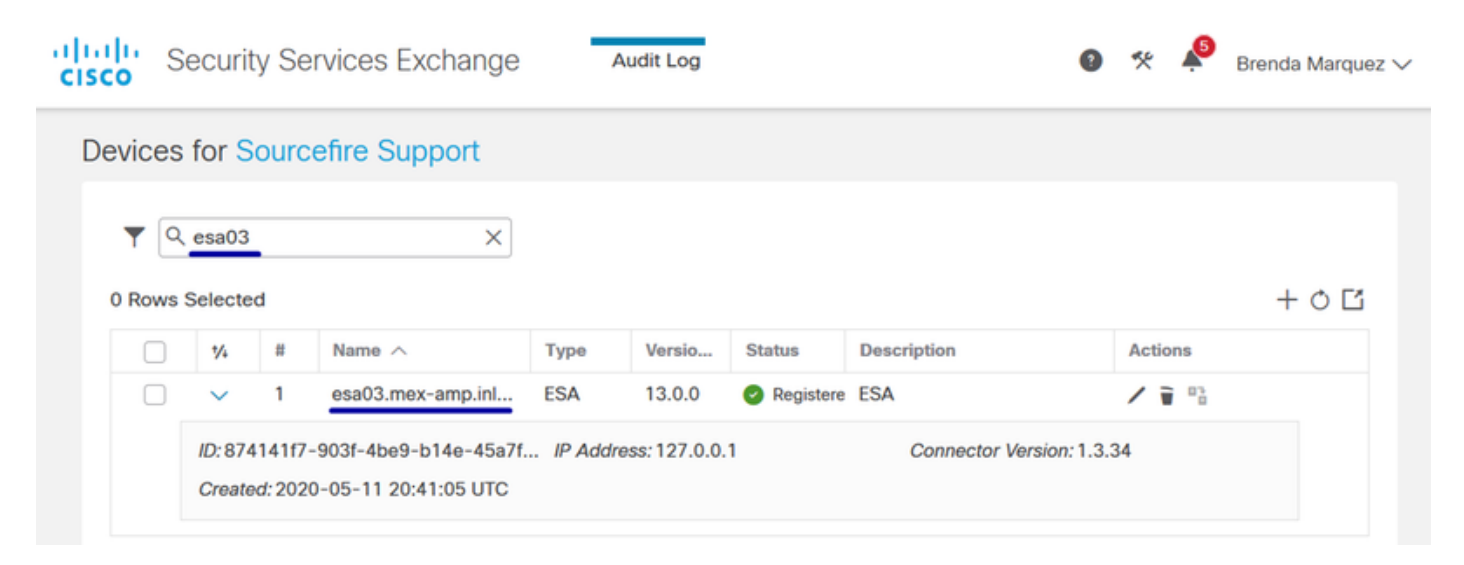

# Passaggio 8. Passare al portale CTR e aggiungere un nuovo modulo ESA

1.- Una volta entrati nel portale CTR, passare a Moduli > Aggiungi nuovo modulo, come mostrato nell'immagine.

| cisco Threat Response                  | nvestigate Snapshots Incidents 2000 Intelligence Modules                                                                                                    | 🕐 😧 🛛 Brenda Marquez 🕶          |  |  |  |
|----------------------------------------|----------------------------------------------------------------------------------------------------|---------------------------------|--|--|--|
| Settings > Modules                     |                                                                                                    |                                 |  |  |  |
| Settings                               | Modules                                                                                                    |                                 |  |  |  |
| Your Account<br>Devices<br>API Clients | Intelligence within Cisco Threat Response is provided by modules, which can also enable response capabilities. Click here to view all the available modules                                        | s.                              |  |  |  |
| V Modules                              | Your Configurations                                                                                                    |                                 |  |  |  |
| Available Modules                      |                                                                                                    |                                 |  |  |  |
| Users                                  | Amp AMP for Endpoints<br>AMP for Endpoints<br>AMP for Endpoints<br>AMP for Endpoints prevents threats at the point of ent<br>advanced threats before they reach your endpoints.<br>Edit Learn More | try, by identifying and halting |  |  |  |

2.- Scegliere il tipo di modulo, in questo caso il modulo è un modulo di Email Security Appliance come immagine di seguito.

| cisco | Threat Response | Investigate | Snapshots | Incidents Be | Intelligence | Modules |
|-------|-----------------|-------------|-----------|--------------|--------------|---------|
|-------|-----------------|-------------|-----------|--------------|--------------|---------|

| Settings > Modules > Available M              | Nodules                                                                                                    |
|-----------------------------------------------|----------------------------------------------------------------------------------------------------|
| Settings                                      | Available Modules                                                                                                    |
| Your Account<br>Devices                       | Select a module you would like to add, or click here to learn more about modules configuration.                                                                                                    |
| API Clients     Modules     Available Modules | Amp AMP for Endpoints                                                                                                    |
| Users                                         | AMP for Endpoints prevents threats at the point of entry, by identifying and halting advanced threats before they reach your endpoints.           Add New Module         Learn More         Free Trial                                   |
|                                               | Esa Email Security Appliance<br>The Cisco Email Security Appliance (ESA) provides advanced threat protection<br>capabilities to detect, block, and remediate threats faster, prevent data loss, and secu<br>Add New Module<br>Learn More |

3.- Inserire i campi: Nome modulo, Periferica registrata (selezionare quella registrata in precedenza), Tempo richiesta (giorni) e Salva, come mostrato nell'immagine.

| threat Response                | Investigate Snapshots Incidents [2022] Intelligence Modules                                                                                          | ? 📀 Brenda Marquez                                                                                                    |
|--------------------------------|----------------------------------------------------------------------------------------------------|----------------------------------------------------------------------------------------------------|
| Settings > Modules > Available | Modules > Email Security Appliance > Add New Module                                                                                                  |                                                                                                    |
| Settings                       | Add New Email Security Appliance Module                                                                                                    |                                                                                                    |
| Your Account<br>Devices        | Module Name*                                                                                                    | Ouick Start                                                                                                    |
| API Clients                    | esa03 Email Security Appliance                                                                                                    | Quick Start                                                                                                    |
| Available Modules              | Registered Device* esa03 mex-amp intab                                                                                                    | When configuring Email Security Appliance (ESA) integration, you must first enable the integration in ESA. You then<br>enable Threat Response in Security Services Exchange, add the device and register it. After this is completed, you                                                                                                    |
| Usen                           | esa03.mex-amp.inlab<br>Type ESA<br>10 8741417-9031-4be9-b14e-45a7134a2032<br>1P Address 127.0.01<br>Request Timeframe (days)<br>30<br>Site<br>Cancel | <ul> <li>add the ESA module.</li> <li>Prerequisite: ESA running minimum AsyncOS 13.0.0-314 (LD) release.</li> <li>Note: Customers with multiple ESAs reporting to an SMA can use the SMA Module configuration for Email Security. Customers that do not have an SMA, can use the ESA Module for integration.</li> <li>In ESA, navigate to Networks &gt; Cloud Service Settings &gt; Edit Settings, enable integration and confirm that the ESA is ready to accept a registration token.</li> <li>Cick the Settings icon (gear) and then click Devices &gt; Manage Devices to be taken to Security Services Exchange.</li> <li>Enable Cisco Threat Response integration on the Cloud Services tab, and then click the Devices tab and click the + itom to add a new device.</li> <li>Specify the token expiration time (the default is 1 hour), and click Continue.</li> <li>Copy the generated token and confirm the device has been created.</li> <li>Navigate to your ESA (Networks &gt; Cloud Service Setting) to insert the token, and then click Register Confirm successful registration by reviewing the status in Security Services Exchange and confirm the ESA is displayed on the Devices page.</li> <li>Complete the Add New Email Security Appliance Module form: <ul> <li>Module Name - Leave the default name or enter a name that is meaningful to you.</li> <li>Registered Device - From the drop-down list, choose the device you registered in Security Services Exchange.</li> <li>Request Therforme (days) - Enter the timeframe (in days) for querying the API endpoint (default is 30 days).</li> </ul> </li> <li>Click Save to complete the ESA module configuration.</li> </ul> |

# Verifica

Per verificare l'integrazione di CTR ed ESA, è possibile inviare un messaggio di prova, che può essere visualizzato anche dall'ESA, selezionare Monitor > Message Tracking e trovare l'e-mail di prova. In questo caso, ho filtrato per Oggetto e-mail come immagine qui sotto.

| Monitor       Mail Policies       Security Services       Network       System Administration         Message Tracking         Search       Available Time Range: 14 May 2020 12:44 to 14 May 2020 13:41 (GMT +00:00)       Data in time range: 100         Envelope Sender:       @       Begins With ~                                                                                                    | ng a new look. | ince is getting a ne | ail Security Appliance is get | Emai                  |                               |                                                       | CISCO Email Security Virtual Appliance                                                            |                                                           |                                                        |  |
|----------------------------------------------------------------------------------------------------|----------------|----------------------|-------------------------------|-----------------------|-------------------------------|-------------------------------------------------------|---------------------------------------------------------------------------------------------------|-----------------------------------------------------------|--------------------------------------------------------|--|
| Search         Available Time Range: 14 May 2020 12:44 to 14 May 2020 13:41 (GMT +00:00)       Data in time range: 100         Envelope Sender: ①       Begins With →         Envelope Recipient: ②       Begins With →         Subject:       Begins With →         Subject:       Begins With →         Begins With →       Items per         Displaying 1 – 1 of 1 items.       Items per         1 14 May 2020 13:23:57 (GMT +00:00)       MD: 8                                                                                                    |                |                      | Administration                | System Ad             | Network                       | ecurity Services                                      | Mail Policies                                                                                     | tor                                                       | Monit                                                  |  |
| Search         Available Time Range: 14 May 2020 12:44 to 14 May 2020 13:41 (GMT +00:00)       Data in time range: 100         Envelope Sender:              Begins With           Envelope Recipient:              Begins With           Envelope Recipient:              Begins With           Subject:              Begins With           Subject:              Begins With           Subject:              Begins With           Subject:              Begins With           Subject:              Begins With           Subject:              Begins With           Subject:              Begins With           Subject:              Begins With           Subject:              Begins With           Subject:              Begins With           Subject:              Begins With           Message Received:              Last Day              Last Week              Custom Range         Start Date:              Time:                  (GMT +00:00          Bearch messages using advanced criteria         Generated:              14 May 2020 13:42 (GMT +00:00)       <                                                                                                    |                |                      |                               |                       |                               |                                                       |                                                                                                   |                                                           |                                                        |  |
| Search         Available Time Range: 14 May 2020 12:44 to 14 May 2020 13:41 (GMT +00:00)       Data in time range: 100         Envelope Sender: ①       Begins With 、         Envelope Recipient: ②       Begins With 、         Subject:       Begins With 、         Begins With 、       test test         Subject:       Begins With 、         Begins With 、       test test         Subject:       Begins With 、         Begins With 、       test test         Begins With 、       test test         Subject:       Begins With 、         Begins With 、       test test         Subject:       Begins With 、         Begins With 、       test test         Subject:       Begins With 、         Avanced       Clust Week O Custom Range         Start Date:       Time:         [05/13/2020]       [13:00]       and         [05/14/2020]       [13:42]       (GMT +00:00)         Export       Generated: 14 May 2020 13:42 (GMT +00:00)       Export         Results       Items per         Displaying 1 – 1 of 1 items.       MID: 8       Sho                                                                                                    |                |                      |                               |                       |                               |                                                       | cking                                                                                             | je Tra                                                    | lessag                                                 |  |
| Available Time Range: 14 May 2020 12:44 to 14 May 2020 13:41 (GMT +00:00) Data in time range: 100 Envelope Sender:  Begins With  Envelope Recipient:  Begins With  Envelope Recipient:  Begins With  test test  Message Received: Estart Date: Displaying 1 – 1 of 1 items. Data in time range: 100 MID: 8 Sho                                                                                                    |                |                      |                               |                       |                               |                                                       |                                                                                                   |                                                           | Search                                                 |  |
| Envelope Sender: ?       Begins With          Envelope Recipient: ?       Begins With          Subject:       Begins With          Subject:       Begins With          Subject:       Begins With          Last Day       Last Week         Clear       Clear         Generated: 14 May 2020 13:42 (GMT +00:00)       Export         Results       Items per         Displaying 1 - 1 of 1 items.       MID: 8                                                                                                    | .0% complete   | e range: 100.0% com  | Data in time range: 10        |                       | T +00:00)                     | May 2020 13:41 (GM                                    | e: 14 May 2020 12:44 to 1                                                                         | ime Rang                                                  | Available Ti                                           |  |
| Envelope Recipient: ?       Begins With ~         Subject:       Begins With ~         Subject:       Begins With ~         Message Received:       Image: Last Day O Last Week O Custom Range         Start Date:       Time:         Image: Displaying 1 - 1 of 1 items.       Items.         1 14 May 2020 13:23:57 (GMT +00:00)       MID: 8       Sho                                                                                                    |                |                      |                               |                       |                               | Begins With 🧹                                         | Envelope Sender: ?                                                                                |                                                           |                                                        |  |
| Subject:       Begins With ↓       test test         Message Received:                                                                                                    |                |                      |                               |                       |                               | Begins With 🤍                                         | Envelope Recipient: ?                                                                             |                                                           |                                                        |  |
| Message Received: <ul> <li>Last Day</li> <li>Last Day</li> <li>Last Day</li> <li>Clust Week</li> <li>Custom Range</li> <li>Start Date:</li> <li>Time:</li> <li>O5/13/2020</li> <li>Time:</li> <li>and</li> <li>End Date:</li> <li>Time:</li> <li>O5/14/2020</li> <li>Time:</li> <li>O5/14/2020</li> <li>Time:</li> <li>Time:</li> <li>O5/14/2020</li> <li>Time:</li> <li>Time:</li> <li>Time:</li> <li>Time:</li> <li>Time:</li> <li>Time:</li> <li>Time:</li></ul>                             |                |                      |                               |                       | st test                       | Begins With $\lor$ te                                 | Subject                                                                                           |                                                           |                                                        |  |
| Start Date:         Time:         occusion Range           Image:         Start Date:         Time:         Image:           Image:         Image:         Image:         Image:           Image:         Image:         Image:         Image:           Image:         Image:         Image:         Image:         Image:           Image:         Image:         Image:         Image:         Image:         Image:           Image:         Image:         < |                |                      |                               | 2000                  | t Week                        |                                                       | Message Received                                                                                  |                                                           |                                                        |  |
| ► Advanced         Search messages using advanced criteria           Clear         Export           Generated: 14 May 2020 13:42 (GMT +00:00)         Export           Results         Items per           Displaying 1 - 1 of 1 items.         MID: 8         Sho                                                                                                    |                | GMT +00:00)          | Time:<br>13:42 (GMT +00:00    | nd Date:<br>5/14/2020 | ime: and and                  | Start Date:         Ti           05/13/2020         1 |                                                                                                   |                                                           |                                                        |  |
| Clear         Export           Generated: 14 May 2020 13:42 (GMT +00:00)         Export           Results         Items per           Displaying 1 - 1 of 1 items.         1           1 14 May 2020 13:23:57 (GMT +00:00)         MID: 8         Sho                                                                                                    | /              |                      |                               | a                     | using advanced crite          | Search messages (                                     | Advance                                                                                           |                                                           |                                                        |  |
| Generated: 14 May 2020 13:42 (GMT +00:00)         Export           Results         Items per           Displaying 1 - 1 of 1 items.         1           1 14 May 2020 13:23:57 (GMT +00:00)         MID: 8         Sho                                                                                                    | Search         | Sei                  |                               |                       |                               |                                                       |                                                                                                   |                                                           | Clear                                                  |  |
| Results         Items per           Displaying 1 - 1 of 1 items.         1           1 14 May 2020 13:23:57 (GMT +00:00)         MID: 8         Sho                                                                                                    | All   Export   | Export All   Ex      | Expor                         |                       |                               |                                                       | 2020 13:42 (GMT +00:00)                                                                           | 14 May 2                                                  | Generated:                                             |  |
| Displaying 1 — 1 of 1 items.<br>1 14 May 2020 13:23:57 (GMT +00:00) MID: 8 Sho                                                                                                    | page 20 🗸      | Items per page 2     | Items per                     |                       |                               |                                                       |                                                                                                   |                                                           | Results                                                |  |
| 1 14 May 2020 13:23:57 (GMT +00:00) MID: 8 Sho                                                                                                    |                |                      |                               |                       |                               |                                                       | 1 items.                                                                                          | 1 - 1 of                                                  | Displaying                                             |  |
| SENDER: mgmt01@cisco.com<br>RECIPIENT: testingBren@cisco.com<br>SUBJECT: test test<br>LAST STATE: Message 8 to testingBren@cisco.com received remote SMTP response 'ok: Mes                                                                                                    | v Details &    | Show Details         | Sh                            | Mes                   | MID: 8<br>e SMTP response 'ok | com received remote                                   | 23:57 (GMT +00:00)<br>mt01@cisco.com<br>ingBren@cisco.com<br>: test<br>sage 8 to testingBren@cisc | 2020 13:2<br>I: mgn<br>ENT: testi<br>T: test<br>TATE: Mes | 1 14 May 2<br>SENDER:<br>RECIPIE<br>SUBJECT<br>LAST ST |  |
| Displaying 1 - 1 of 1 items.                                                                                                    |                |                      |                               |                       |                               |                                                       | 1 items.                                                                                          | 1 - 1 of                                                  | Displaying                                             |  |

Ora, dal portale CTR, è possibile eseguire un'Indagine, passare a Indaga e utilizzare alcuni e-mail osservabili, come mostrato nell'immagine.

| cisco Intelligence Modules                                                                                                    |                                                                                                    | ? 🔅 Brenda Marquez 🕶                                                                        |
|----------------------------------------------------------------------------------------------------|----------------------------------------------------------------------------------------------------|---------------------------------------------------------------------------------------------|
| New Investigation Assign to Incident Snapshots *                                                                                                    |                                                                                                    | Automatic Layout -                                                                          |
| 호 ۱ Target ب المحمد المحمد المحم | 0 File Hashes 0 IP Addresses 0 URLs                                                                                                    | ► 1 Module ~                                                                                |
| Investigation 1 of 1 enrichments complete                                                                                                    | Sightings Mode                                                                                                    | ule enriched this investigation                                                             |
| email_subject:"test test"                                                                                                    | My Environment         Global         1           1 Sighting in My Environment         0.5         0.5           First Seen: May 14, 2020 13:23:57 UTC         0.25         0           0         0.25         0         0.25           0         0.25         0         0.25                                                                                                    | I Sighting, 0 Judgements<br>- Marcola<br>- Sampticlous<br>- Untroom<br>- Clean<br>- Targets |
| Relations Graph + Filters: Show All, Expanded + + Showing 6 nodes                                                                                                    | Observables                                                                                                    | List View + -                                                                               |
| Target Email                                                                                                    | test test           Email Subject           My Environment         Global           1 Sighting in My Environment           0.5           First Seen: May 14, 2020 13:23:57 UTC           0.25           0           May 14, 2020 13:23:57 UTC           0.25           0           May 14, 2020 13:23:57 UTC           0.25           0           May 14, 2020 13:23:57 UTC           0           1 | - Malcious<br>- Suspicious<br>- Urdanoven<br>- Clean<br>• Targets                           |
| IP<br>Email Subject<br>test test v                                                                                                    | Module         Observed ▲         Description         Confidence           esa03 Email Security Appliance         9 hours ago         Incoming m<br>essage (Del<br>ivered)         High                                                                                                    | Severity Details<br>Low                                                                     |
| Domain<br>cisco.com                                                                                                    | ٢                                                                                                    | >                                                                                           |
| Email Address<br>mgmt01@cisco.c >                                                                                                    |                                                                                                    | •                                                                                           |

**Suggerimento**: È possibile utilizzare la stessa sintassi per altri oggetti osservabili tramite email come indicato di seguito nell'immagine.

| IP address              | ip:"4.2.2.2"                                | Email subject              | email_subject:"Invoice Due" |
|-------------------------|---------------------------------------------|----------------------------|-----------------------------|
| Domain                  | domain:"cisco.com"                          | Cisco Message ID<br>(MID)  | cisco_mid:"12345"           |
| Sender email<br>address | email:"noreply@cisco.com"                   | SHA256 filehash            | sha256:"sha256filehash"     |
| Email message<br>header | email_messageid:"123-<br>abc-456@cisco.com" | Email attachment file name | file_name:"invoice.pdf"     |

# Risoluzione dei problemi

I clienti CES o che gestiscono i dispositivi ESA tramite SMA possono connettersi solo a Threat Response tramite SMA. Verificare che il modulo SMA esegua AsyncOS 12.5 o versione successiva. Se l'ESA non viene gestita con un SMA e viene integrata direttamente, verificare che sia AsyncOS versione 13.0 o successive.

# Il dispositivo ESA non è visualizzato nel portale CTR

Se il dispositivo ESA non viene visualizzato nell'elenco a discesa Periferica registrata mentre il modulo ESA viene aggiunto nel portale CTR, assicurarsi di aver abilitato CTR in SSE, in CTR passare a Moduli > Dispositivi > Gestisci dispositivi, quindi in Portale SSE passare a Servizi cloud e abilitare CTR, come nell'immagine seguente:

| cisco             | Security Services Exchange                                                                                                    | Devices                         | Cloud Services                                | Events                        | Audit Log                 | 0 | * | <b></b> | Brenda Marquez 🗸 |
|-------------------|----------------------------------------------------------------------------------------------------|---------------------------------|-----------------------------------------------|-------------------------------|---------------------------|---|---|---------|------------------|
| Cloud             | d Services for Sourcefire Support                                                                                                    |                                 |                                               |                               |                           |   |   |         |                  |
| Cis<br>inv<br>Res | sco Threat Response<br>co Threat Response enablement allows you to<br>estigation. It also allows this platform to send hi<br>sponse. | utilize suppo<br>gh fidelity se | rted devices in the c<br>curity events and ob | ourse of a c<br>oservations t | ybersecurity<br>to Threat |   |   |         | ✓                |

# L'inchiesta sul CTR non mostra dati forniti dall'ESA

Assicurarsi che:

- La sintassi dell'indagine è corretta, gli e-mail osservabili sono mostrati sopra nella sezione Verifica.
- Èstato selezionato il server di risposta alla minaccia appropriato o il cloud (Americhe/Europa).

# L'ESA non richiede il token di registrazione

Assicurarsi di eseguire il commit delle modifiche, quando la funzionalità Threat Response è stata abilitata, altrimenti le modifiche non verranno applicate alla sezione Threat Response dell'ESA.

# Registrazione non riuscita a causa di un token non valido o scaduto

Verificare che il token sia generato dal cloud corretto:

Se usi Europe (EU) Cloud per ESA, genera il token da: https://admin.eu.sse.itd.cisco.com/

Se usi Americas (NAM) Cloud per ESA, genera il token da: https://admin.sse.itd.cisco.com/

Inoltre, ricorda che il token di registrazione ha una scadenza (seleziona l'ora più conveniente per completare l'integrazione in tempo).

# Informazioni correlate

- Le informazioni contenute in questo articolo sono disponibili nel video <u>Cisco Threat Response</u> <u>e ESA Integration</u>.
- Documentazione e supporto tecnico Cisco Systems